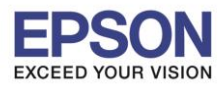

หัวข้อ รองรับปริ้นเดอร์รุ่น ระบบปฏิบัติการ : การติดตั้งไดร์เวอร์แบบ WiFi (Router) : L6160

: Mac OS X

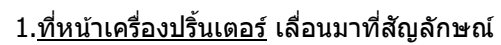

<u>ло ок</u>

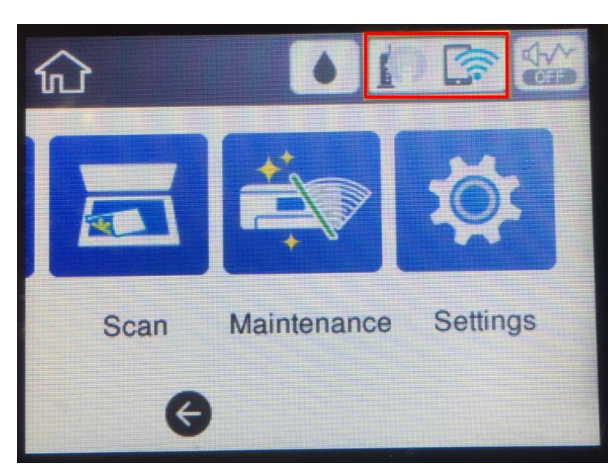

## 2.ขึ้น Wi-Fi (Recommended) กด OK

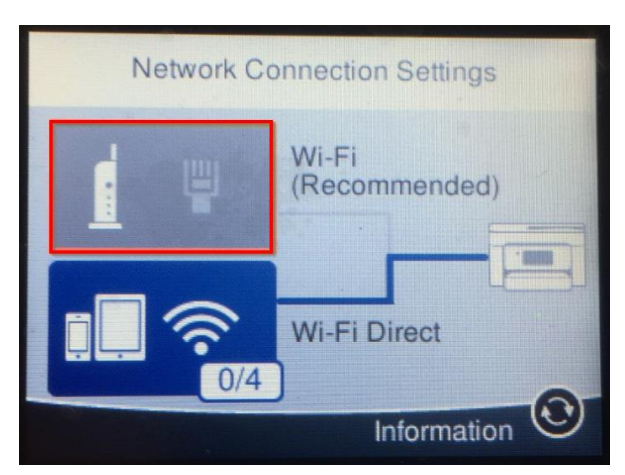

3.ขึ้นตามภาพด้านล่าง กด OK เข้า Start Setup

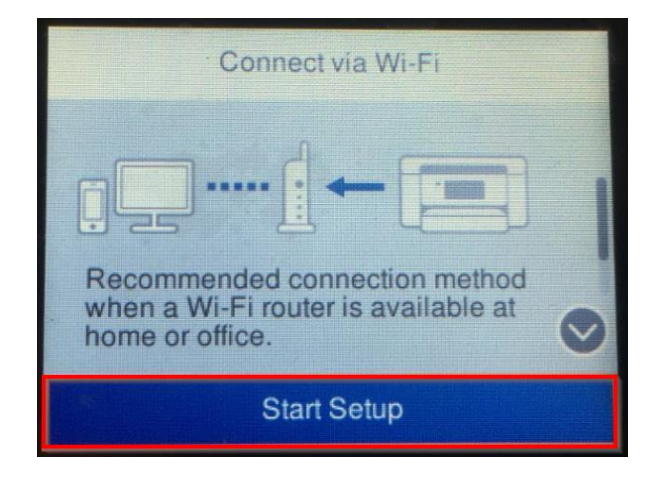

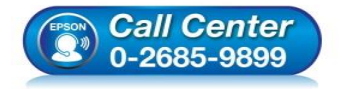

- สอบถามข้อมูลการใช้งานผลิตภัณฑ์และบริการ
  - โทร.0-2685-9899
- เวลาทำการ : วันจันทร์ ศุกร์ เวลา 8.30 17.30 น.ยกเว้นวันหยุดนักขัตฤกษ์
- <u>www.epson.co.th</u>

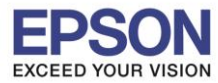

: การติดตั้งไดร์เวอร์แบบ WiFi (Router) : L6160 : Mac OS X

### 4.เลือก Wi-Fi Setup Wizard กด OK

| Connect via Wi-Fi       |
|-------------------------|
| Wi-Fi Setup Wizard      |
| Push Button Setup (WPS) |
| Others                  |
|                         |

# 5.เลือกชื่อ Wi-Fi (ในที่นี่ชื่อที่ใช้ Test2)

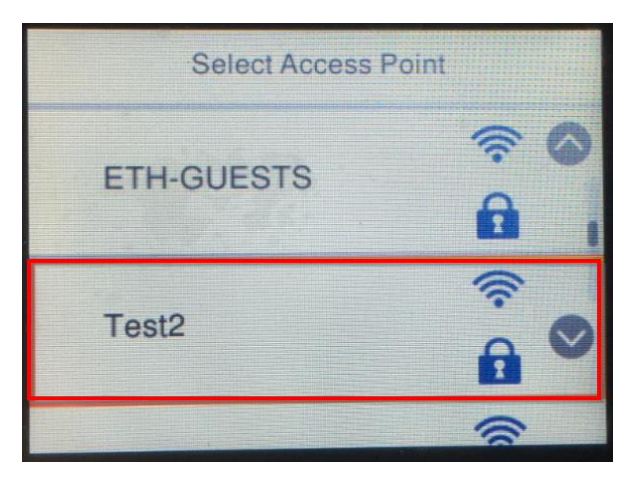

6. Enter Password กด OK และใส่รหัสผ่านของ Wi-Fi เสร็จแล้วกดที่ OK

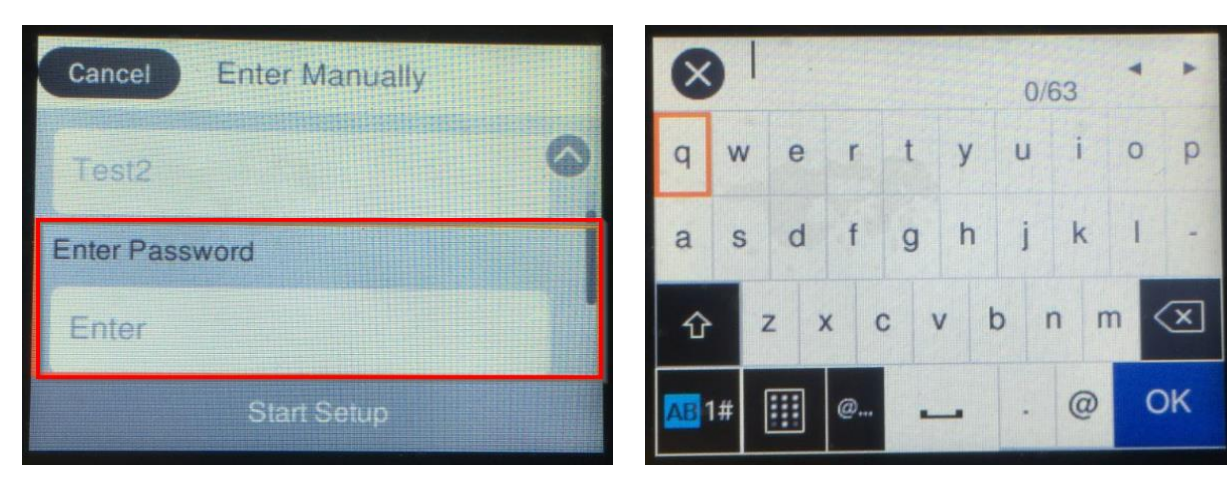

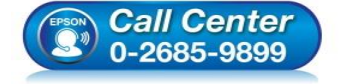

- สอบถามข้อมูลการใช้งานผลิตภัณฑ์และบริการ โทร.0-2685-9899
- เวลาทำการ : วันจันทร์ ศุกร์ เวลา 8.30 17.30 น.ยกเว้นวันหยุดนักขัตฤกษ์
- <u>www.epson.co.th</u>

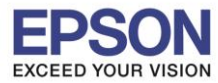

: การติดตั้งไดร์เวอร์แบบ WiFi (Router) : L6160 : Mac OS X

## 7.ขึ้นตามภาพด้านล่าง กด OK ที่ Start Setup

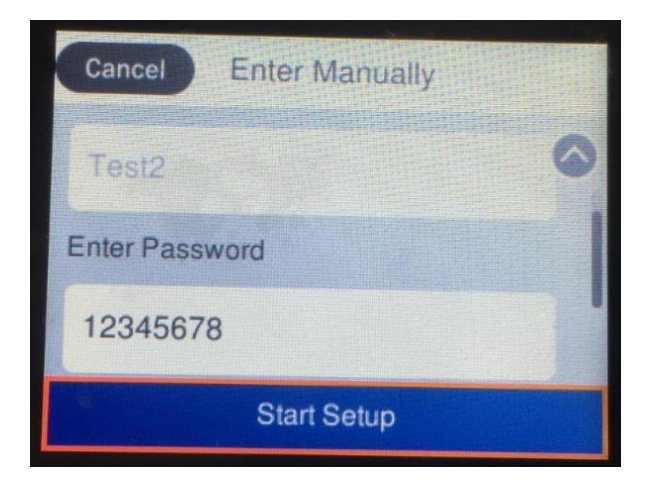

## 8.เมื่อขึ้น Setup Complete กดที่ OK

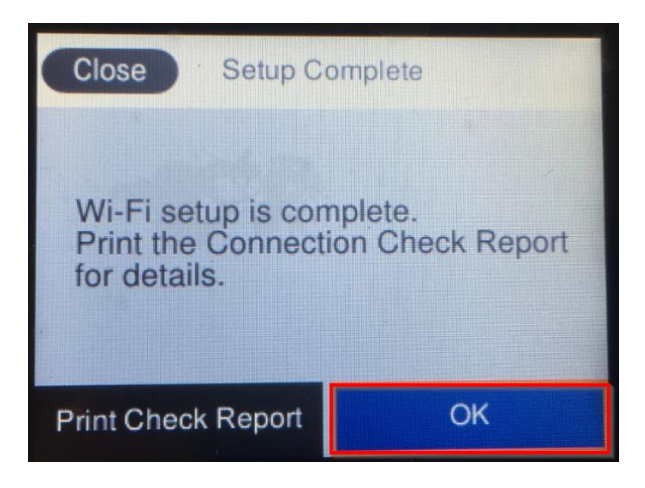

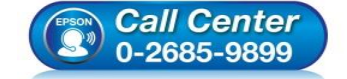

- สอบถามข้อมูลการใช้งานผลิตภัณฑ์และบริการ โทร.0-2685-9899
- เวลาทำการ : วันจันทร์ ศุกร์ เวลา 8.30 17.30 น.ยกเว้นวันหยุดนักขัตฤกษ์
- <u>www.epson.co.th</u>

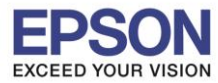

หัวข้อ รองรับปริ้นเตอร์รุ่น ระบบปฏิบัติการ : การติดตั้งไดร์เวอร์แบบ WiFi (Router) : L6160 : Mac OS X

\*\*ถ้าเคยเชื่อมต่อเร้าเตอร์ Wi-Fi มาก่อน และต้องการเปลี่ยนเร้าเตอร์หรือเชื่อมต่อใหม่ ต้องทำการรีเช็ตเน็ตเวิร์คก่อน ตาม ขั้นตอนด้านล่าง (9.1-9.4) แล้วค่อยทำการเชื่อมต่อใหม่ ตามข้อ 1.

#### 9.1 เข้า **Settings**

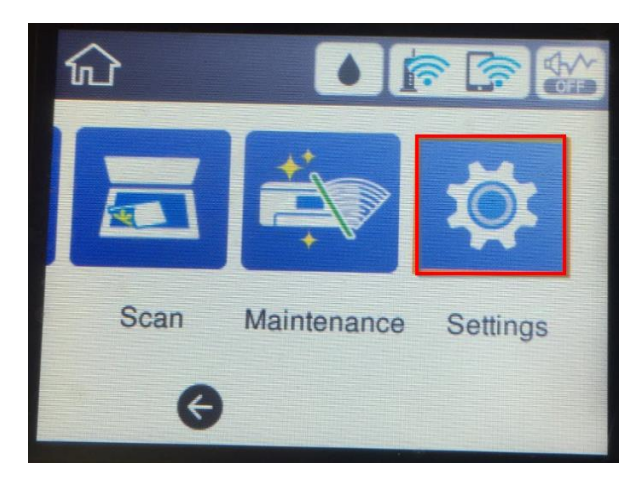

#### 9.2 เลื่อนหา **Restore Default Settings** กด **OK**

| Settings                 |   |
|--------------------------|---|
| Print Counter            | 0 |
| User Settings            |   |
| Restore Default Settings |   |
| Firmware Update          | 0 |

#### 9.3 เข้า Network Settings กด OK

| Restore Default Settings    |   |
|-----------------------------|---|
| Network Settings            |   |
| Copy Settings               |   |
| Scan Settings               |   |
| Clear All Data and Settings | 0 |

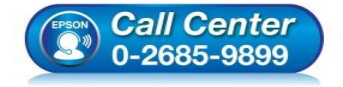

- สอบถามข้อมูลการใช้งานผลิตภัณฑ์และบริการ
  - โทร**.0-2685-9899**
- เวลาทำการ : วันจันทร์ ศุกร์ เวลา 8.30 17.30 น.ยกเว้นวันหยุดนักขัดฤกษ์
- <u>www.epson.co.th</u>

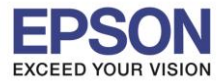

หัวข้อ รองรับปริ้นเตอร์รุ่น ระบบปฏิบัติการ : การติดตั้งไดร์เวอร์แบบ WiFi (Router) : L6160 : Mac OS X

#### 9.4 เลือก **Yes** กด **OK**

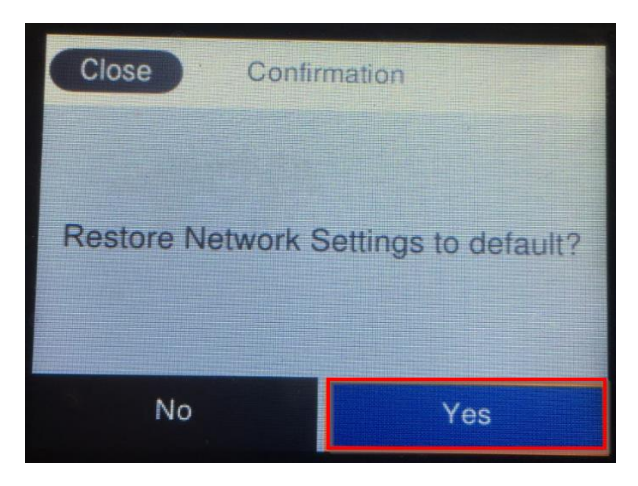

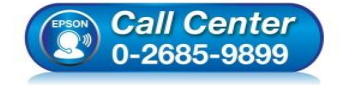

- สอบถามข้อมูลการใช้งานผลิตภัณฑ์และบริการ โทร.0-2685-9899
- เวลาทำการ : วันจันทร์ ศุกร์ เวลา 8.30 17.30 น.ยกเว้นวันหยุดนักขัตฤกษ์
- <u>www.epson.co.th</u>

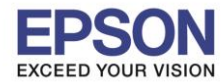

: การติดตั้งไดร์เวอร์แบบ WiFi (Router) : L6160 : Mac OS X

## <u>ที่หน้าเครื่องคอมพิวเตอร์</u>

## 1.เข้าเว็บไซต์ **support.epson.net/setupnavi** พิมพ์ชื่อรุ่น **L6160** กด Enter

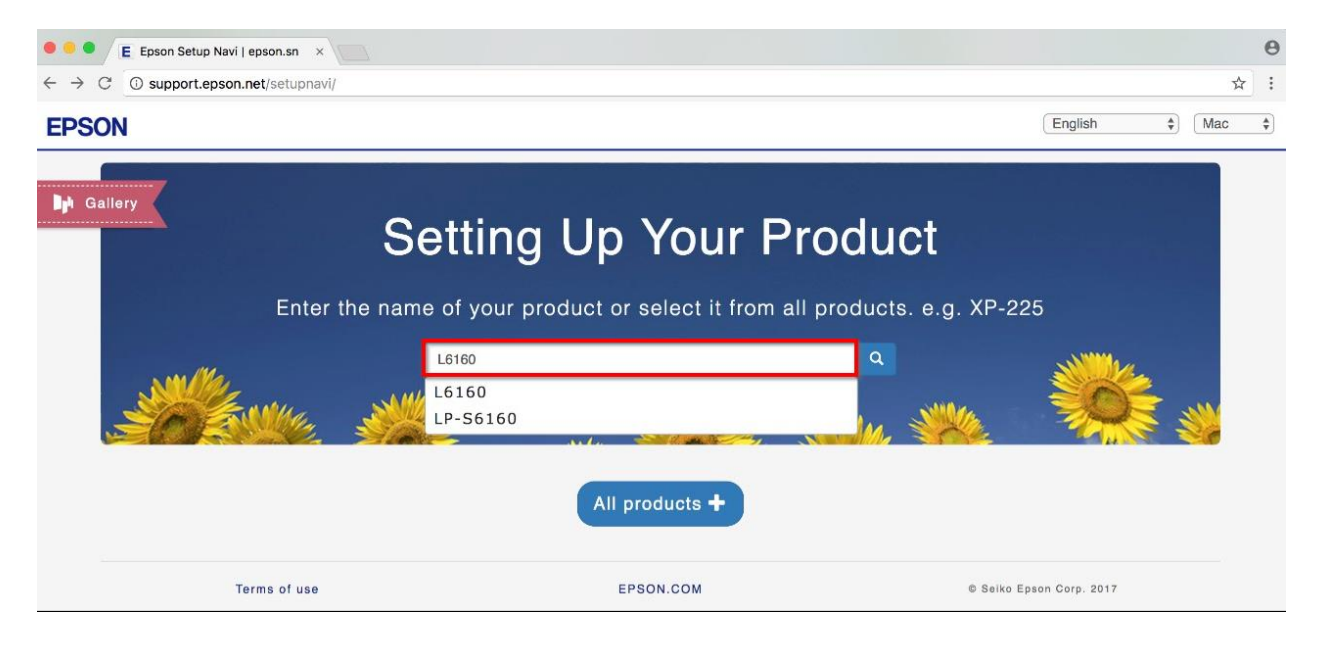

### 2.คลิก Let's get started

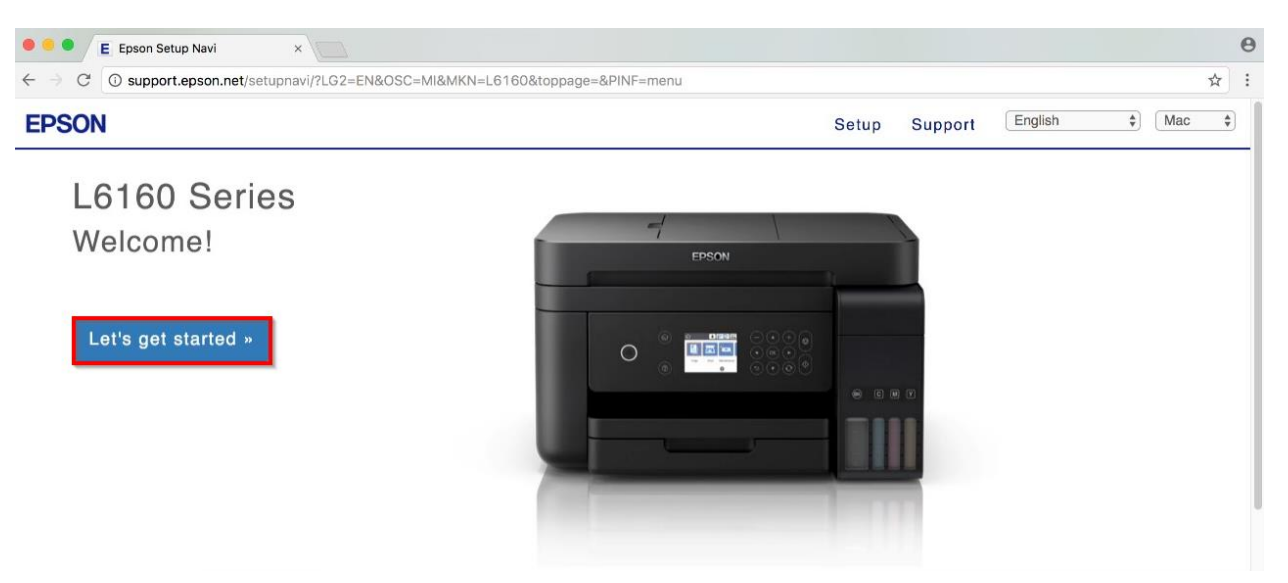

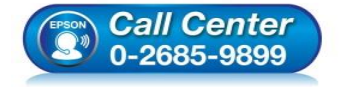

- สอบถามข้อมูลการใช้งานผลิตภัณฑ์และบริการ โทร.0-2685-9899
- เวลาทำการ : วันจันทร์ ศุกร์ เวลา 8.30 17.30 น.ยกเว้นวันหยุดนักขัตฤกษ์
- <u>www.epson.co.th</u>

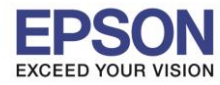

: การติดตั้งไดร์เวอร์แบบ WiFi (Router) : L6160 : Mac OS X

### 3.เลื่อนลงมาข้อ 2 และคลิก Download

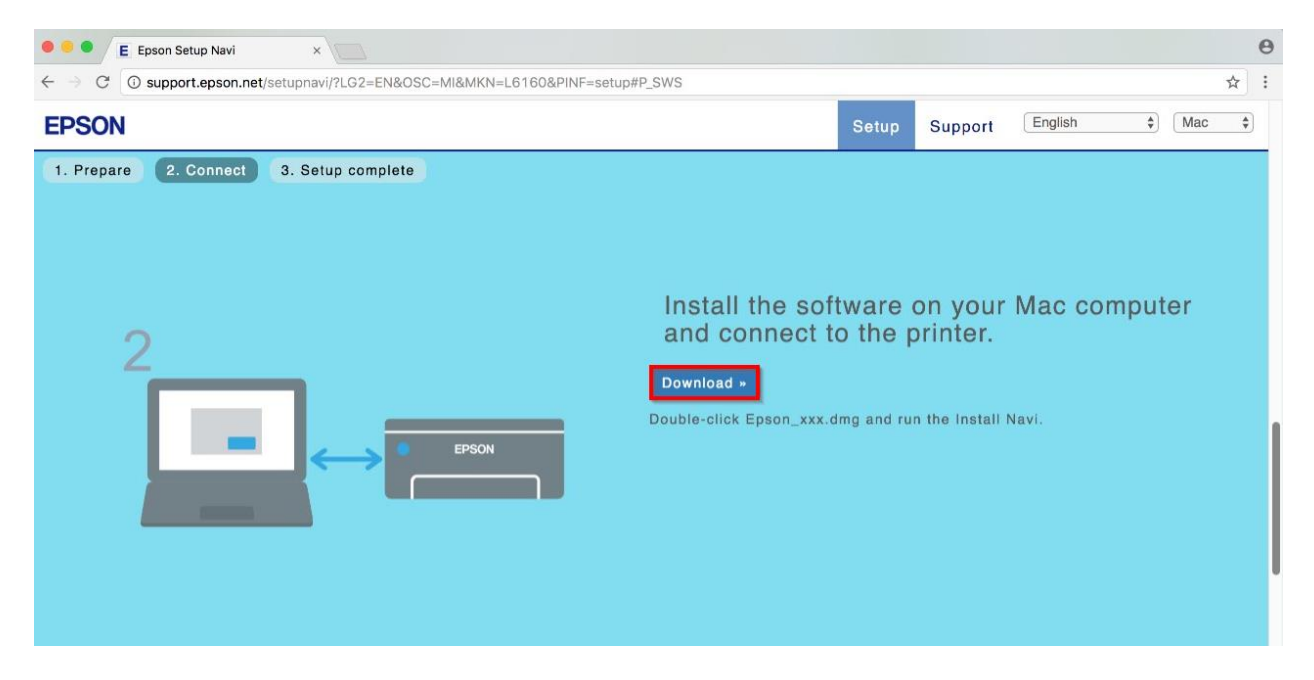

### 4.จะได้ไฟล์ตามรูป ให้ดับเบิ้ลคลิกที่ไฟล์

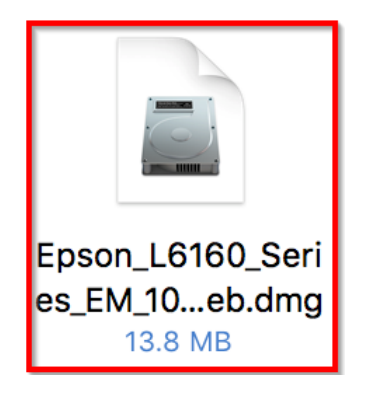

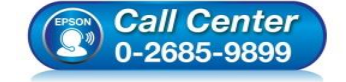

- สอบถามข้อมูลการใช้งานผลิตภัณฑ์และบริการ โทร.0-2685-9899
- เวลาทำการ : วันจันทร์ ศุกร์ เวลา 8.30 17.30 น.ยกเว้นวันหยุดนักขัตฤกษ์
- <u>www.epson.co.th</u>

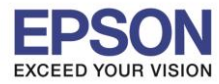

: การติดตั้งไดร์เวอร์แบบ WiFi (Router) : L6160 : Mac OS X

## 5.ดับเบิ้ลคลิกที่ Install Navi

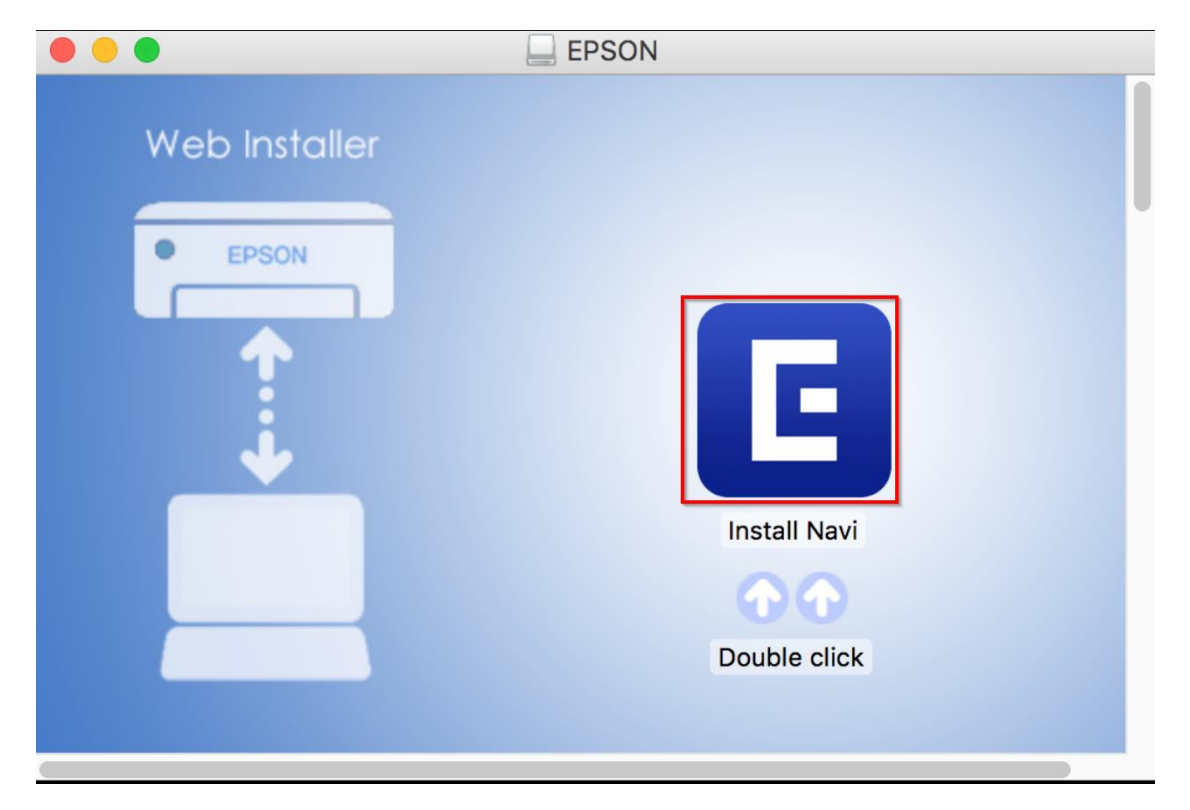

#### 6.จะปรากฎหน้าต่างดังรูป คลิก Open

|   | "Install Navi" is an application downloaded from the Internet. Are you sure you want to open it?                                                                      |  |  |
|---|----------------------------------------------------------------------------------------------------|--|--|
|   | "Install Navi" is on the disk image<br>"Epson_L6160_Series_EM_10_Web.dmg". Google Chrome downloaded<br>this disk image today at 16:56 from <b>support.epson.net</b> . |  |  |
|   | Don't warn me when opening applications on this disk image                                                                                                    |  |  |
| ? | Cancel Show Web Page Open                                                                                                    |  |  |

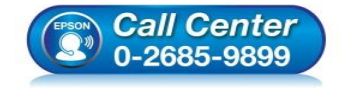

- สอบถามข้อมูลการใช้งานผลิตภัณฑ์และบริการ โทร.0-2685-9899
- เวลาทำการ : วันจันทร์ ศุกร์ เวลา 8.30 17.30 น.ยกเว้นวันหยุดนักขัตฤกษ์
- <u>www.epson.co.th</u>

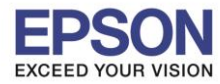

### 7.จะขึ้นหน้าต่างให้ใส่ Password (ถ้ามี) และคลิก OK

| Install Navi<br>password to | wants to make<br>allow this. | changes. Type your |  |
|-----------------------------|------------------------------|--------------------|--|
| User Name:                  | HotLine                      |                    |  |
| Password:                   | •••••                        |                    |  |
|                             |                              | Cancel             |  |

#### 8.คลิก I agree by the contents of the License Agreement. และคลิก Next

| • • •                   | Install Navi [L6160 Series]                                                                                                    |
|-------------------------|----------------------------------------------------------------------------------------------------|
| Start Setup             | License Agreement                                                                                                    |
| License Agreement       | SEIKO EPSON CORPORATION<br>SOFTWARE LICENSE AGREEMENT<br>IMPORTANT! READ THIS SOFTWARE LICENSE AGREEMENT CAREFULLY. The computer software                                                                                                    |
| System Check            | materials (the "Software") should only be installed or used by the Licensee ("you") on the condition you agree with SEIKO EPSON CORPORATION ("EPSON") to the terms and conditions set forth in this Agreement. By installing or using the Software, you are representing to agree all the terms and conditions set forth in this Agreement. You should read this Agreement carefully before installing or using the Software. If you do not agree with the terms and conditions of this Agreement, you are not permitted to install or use the Software.                                          |
| Installation            | <b>1</b> . License. EPSON and its suppliers grant you a personal, nonexclusive, royalty-free, non-<br>sublicensable limited license to install and use the Software on any single computer or<br>computers that you intend to use directly or via network. You may allow other users of the<br>computers connected to the network to use the Software, provided that you (a) ensure that all                                                                                                    |
| Connection Setting      | such users agree and are bound by the terms and conditions of this Agreement, (b) ensure that all such users use the Software only in conjunction with the computers and in relation to the network of which they form part, and (c) indemnify and keep whole EPSON and its suppliers against all damages. Josses, costs, expenses and liabilities which EPSON or its suppliers may                                                                                                    |
| Additional Installation | incur as a consequence of such users failing to observe and perform the terms and conditions of<br>this Agreement. You may also make copies of the Software as necessary for backup and archival<br>purposes, provided that the copyright notice is reproduced in its entirety on the backup copy.<br>The term "Software" shall include the software components, media, all copies made by you and<br>any upgrades, modified versions, updates, additions and copies of the Software licensed to you<br>by EPSON or its suppliers. EPSON and its suppliers reserve all rights not granted herein. |
| Finish                  | 2.Other Rights and Limitations. You agree not to modify, adapt or translate the Software. You                                                                                                    |
| Setup Complete          | Cancel                                                                                                    |

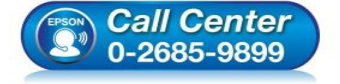

- สอบถามข้อมูลการใช้งานผลิตภัณฑ์และบริการ โทร.0-2685-9899
- เวลาทำการ : วันจันทร์ ศุกร์ เวลา 8.30 17.30 น.ยกเว้นวันหยุดนักขัตฤกษ์
- <u>www.epson.co.th</u>

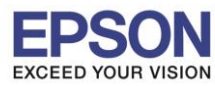

หัวข้อ รองรับปริ้นเตอร์รุ่น ระบบปฏิบัติการ : การติดตั้งไดร์เวอร์แบบ WiFi (Router) : L6160

: Mac OS X

## 9.คลิก <mark>Next</mark>

|                         | Install Navi [L6160 Series]                                                                                          |  |  |
|-------------------------|----------------------------------------------------------------------------------------------------|--|--|
| Start Setup             | Software Installation Options                                                                                        |  |  |
| ✓ License Agreement     | <b>Information on Internet Connection</b><br>EPSON software connects to the internet to install the latest software. |  |  |
| System Check            | Software to be installed<br>Driver and Utility<br>Manual                                                             |  |  |
| Installation            |                                                                                                    |  |  |
| Connection Setting      |                                                                                                    |  |  |
| Additional Installation |                                                                                                    |  |  |
| Finish                  |                                                                                                    |  |  |
| Setup Complete          | Cancel Back Next                                                                                                    |  |  |

## 10.จะปรากฎหน้าต่างดังรูป

| 0 0                     | Install Navi [L6160 Series]                                                                                                    |                       |
|-------------------------|----------------------------------------------------------------------------------------------------|-----------------------|
| Start Setup             | Downloading Essential Software                                                                                                    |                       |
| ✓ License Agreement     | * STATE                                                                                                    |                       |
| ✓ System Check          | 15-1 1                                                                                                    |                       |
| Installation            | DownloadingPrinter Driver                                                                                                    |                       |
| Connection Setting      |                                                                                                    |                       |
| Additional Installation |                                                                                                    |                       |
| Finish                  |                                                                                                    |                       |
| Setup Complete          | Cancel Back Next                                                                                                    |                       |
|                         | <ul> <li>สอบถามข้อมูลการใช้งานผลิดภัณฑ์และบริการ<br/>โทร.0-2685-9899</li> <li>เวลาทำการ : วันจันทร์ – ศุกร์ เวลา 8.30 – 17.30 น.ยก</li> <li><u>www.epson.co.th</u></li> </ul> | เว้นวันหยุดนักขัดฤกษ์ |

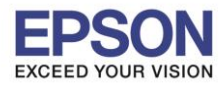

: การติดตั้งไดร์เวอร์แบบ WiFi (Router) : L6160

## 11.คลิก I have finished filling ink into the ink tanks. และคลิก Next

: Mac OS X

| 0 🔴 0                                 | Install Navi [L6160 Series]                       |
|---------------------------------------|---------------------------------------------------|
| Start Setup                           | Setting up                                        |
| ✓ License Agreement<br>✓ System Check | Have you finished filling ink into the ink tanks? |
| Installation<br>Connection Setting    |                                                   |
| Additional Installation               |                                                   |
| Finish                                | I have finished filling ink into the ink tanks    |
| Setup Complete                        | Cancel Skip Back Next                             |

#### 12.คลิก **Next**

| Start Setup             | etting up<br>Do you know that you can influence the impact you have on the environment when printing?                                                                                                    |
|-------------------------|----------------------------------------------------------------------------------------------------|
| ✓ License Agreement     | Do you know that you can influence the impact you have on the environment when printing?                                                                                                    |
|                         | <ol> <li>The type of paper you use has an influence on the environmental impact of your printer. Choosing paper certified under<br/>environmental stewardship initiatives, such as EN 12281:2002, or carrying recognised ecolabels, can help reduce your impact<br/>on the environment through the initiatives the manufacturers implement. For specific applications, lighter paper, such as 64<br/>g/m<sup>2</sup> paper, can be used.</li> </ol> |
| ✓ System Check          | <ol> <li>You can reduce your power consumption by purchasing Energy Star compliant products.</li> <li>You can reduce your paper consumption and the impact on the environment by automatically printing on both sides of the page.</li> </ol>                                                                                                    |
| Installation            | 4. As standard, your printer has a power management function that powers down your product when not in use, which is a<br>great energy saving feature.                                                                                                    |
| Connection Setting      |                                                                                                    |
| Additional Installation |                                                                                                    |
| Finish                  |                                                                                                    |
| Setup Complete          | Cancel Back Next                                                                                                    |

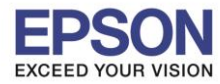

: การติดตั้งไดร์เวอร์แบบ WiFi (Router) : L6160

# 13.คลิกที่ชื่อ **L6160** ที่ปรากฎ และคลิก Next

: Mac OS X

|                         |                           | Install Navi [L6160 Series     | 5]            |                |
|-------------------------|---------------------------|--------------------------------|---------------|----------------|
| Start Setup             | Select the Printer you wa | nt to connect and click [Next] |               |                |
|                         | Product Name              | MAC Address                    | IP Address    |                |
|                         | L6160 Series              | F8D02730A9A0                   | 192.168.1.101 |                |
| ✓ License Agreement     |                           |                                |               | )) (( <b>1</b> |
| System Check            |                           |                                |               |                |
| /Installation           |                           |                                |               |                |
| Connection Setting      |                           |                                | Cancel Next   |                |
| Additional Installation |                           |                                |               |                |
| Finish                  |                           |                                |               |                |
|                         |                           |                                |               |                |
|                         |                           |                                |               |                |

### 14.คลิก **Next**

| •••                     | Install Navi [L6160 Series]                                                                                                    |
|-------------------------|----------------------------------------------------------------------------------------------------|
| Start Setup             | Note for the security software                                                                                                    |
| ✓ License Agreement     |                                                                                                    |
| √ System Check          |                                                                                                    |
| √ Installation          | Depending on the security software you are using (such as an antivirus software), connection setting may fail because the communication with the printer can be blocked. See the manual of the security software for more details. |
| Connection Setting      |                                                                                                    |
| Additional Installation |                                                                                                    |
| Finish                  |                                                                                                    |
| Setup Complete          | Cancel Back Next                                                                                                    |
| EFSON                   | • สอบถามข้อมูลการใช้งานผลิตภัณฑ์และบริการ<br>โทร.0-2685-9899                                                                                                    |
|                         | 0-2685-9899 • เวลาทำการ : วันจันทร์ – ศุกร์ เวลา 8.30 – 17.30 น<br>• <u>www.epson.co.th</u>                                                                                                    |

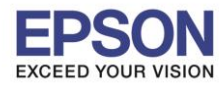

หัวข้อ รองรับปริ้นเตอร์รุ่น ระบบปฏิบัติการ : การติดตั้งไดร์เวอร์แบบ WiFi (Router) : L6160

: Mac OS X

## 15.คลิก <mark>OK</mark>

| • • 0                   | Install Navi [L6                   | 5160 Series] |      |
|-------------------------|------------------------------------|--------------|------|
| Start Setup             | Register the Epson printer driver. |              |      |
| ✓ License Agreement     |                                    | ОК           |      |
| ✓ System Check          |                                    |              |      |
| √ Installation          |                                    |              |      |
| Connection Setting      |                                    |              |      |
| Additional Installation |                                    |              |      |
| Finish                  |                                    |              |      |
|                         |                                    |              |      |
| Setup Complete          | Cancel                             | Back         | Next |

### 16.คลิก **Next**

| 0 0                     | Install Navi [L6160 Series]                                                                                                    |
|-------------------------|----------------------------------------------------------------------------------------------------|
| Start Setup             | Print Test Page                                                                                                    |
| ✓ License Agreement     |                                                                                                    |
| ✓ System Check          |                                                                                                    |
| ✓ Installation          | Click [Print Test Page] to ensure the software installation and Printer's setup have been completed.                                                                                                    |
| Connection Setting      | Print Test Page                                                                                                    |
| Additional Installation |                                                                                                    |
| Finish                  |                                                                                                    |
| Setup Complete          | Cancel Back Next                                                                                                    |
| (Pront                  | <ul> <li>สอบถามข้อมูลการใช้งานผลิตภัณฑ์และบริการ<br/>โทร.0-2685-9899</li> <li>เวลาทำการ : วันจันทร์ – ศุกร์ เวลา 8.30 – 17.30 น.ยกเว้นวันหยุดนักขัตฤกษ์<br/>www.epson.co.th</li> <li>EPSON THAILAND / Dec 2017 / CS08</li> </ul> |

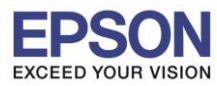

: การติดตั้งไดร์เวอร์แบบ WiFi (Router) : L6160

## 17.คลิก **Close**

| • • •         | Epson Software Updater                                                                                                    |                                                                              |                                                                                    |  |  |
|---------------|----------------------------------------------------------------------------------------------------|------------------------------------------------------------------------------|------------------------------------------------------------------------------------|--|--|
| EPSON         | New software is available.                                                                                                    |                                                                              |                                                                                    |  |  |
| Install       | Name ^                                                                                                    | Version                                                                      | Size                                                                               |  |  |
|               | Printer Driver Common Updater<br>Easy Photo Print<br>Epson Connect Printer Setup<br>Epson Firmware Update (L616<br>EPSON Remote Print Driver<br>Epson Scan 2 OCR Component<br>Epson Scan 2 PDF Extensions<br>Event Manager | 10.06<br>2.8.0<br>1.4.0<br>0C.45.LT01H9<br>9.91<br>3.0.4<br>1.0.0<br>2.51.52 | 46.1 MB<br>34.4 MB<br>3.9 MB<br>29.8 MB<br>22.1 MB<br>65.4 MB<br>0.2 MB<br>23.1 MB |  |  |
|               | omitistaller                                                                                                    | 1.2.5                                                                        | 1.4 MB                                                                             |  |  |
|               |                                                                                                    |                                                                              |                                                                                    |  |  |
| Close Install |                                                                                                    |                                                                              |                                                                                    |  |  |

: Mac OS X

#### 18.คลิก **Finish**

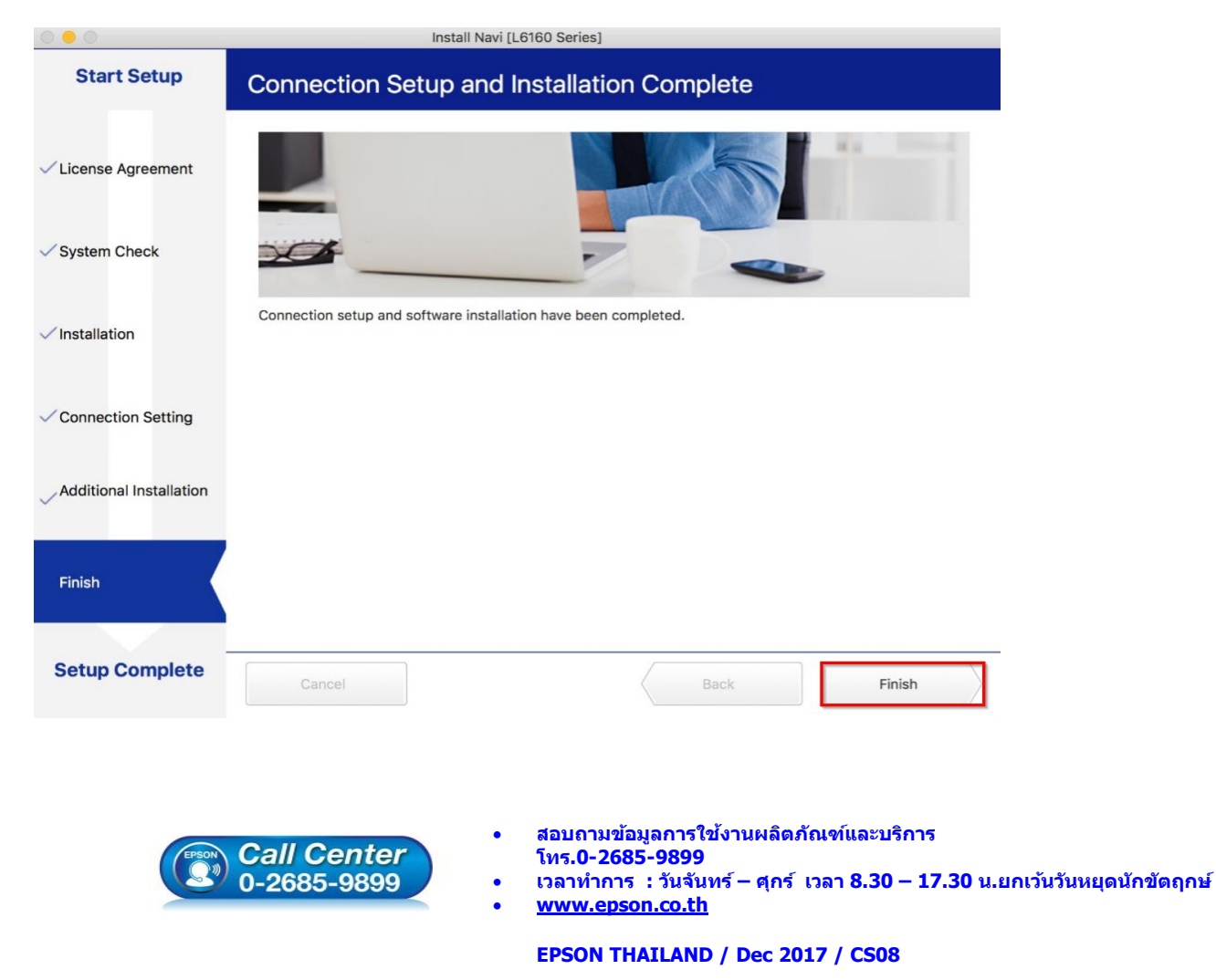

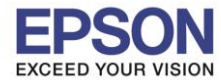

หัวข้อ รองรับปริ้นเตอร์รุ่น ระบบปฏิบัติการ : การติดตั้งไดร์เวอร์แบบ WiFi (Router) : L6160

: Mac OS X

19.คลิกปิด 🔎

|                                         | support.epson.net        | Ċ                      | Ô Ø +    |
|-----------------------------------------|--------------------------|------------------------|----------|
| EPSON                                   |                          | Setup Support English  | (Mac \$) |
| 1. Prepare 2. Connect 3. Setup complete | 3<br>EPSON               |                        |          |
|                                         | Setup complete           |                        |          |
| Gailery                                 | Setting up smart devices | Support                |          |
|                                         | Top Page »               |                        |          |
| Terms of use                            | EPSON.COM                | Seiko Epson Corp. 2017 |          |

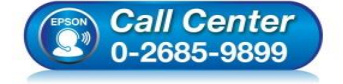

- สอบถามข้อมูลการใช้งานผลิตภัณฑ์และบริการ โทร.0-2685-9899
- เวลาทำการ : วันจันทร์ ศุกร์ เวลา 8.30 17.30 น.ยกเว้นวันหยุดนักขัตฤกษ์
- <u>www.epson.co.th</u>